| MSWiA<br>DEPiT<br>ASSECO<br>POLAND<br>SA | Podręcznik Użytkownika - Aplikacja dla<br>Stacji Kontroli Pojazdów | Formularz: F_DO<br>Wer.1.2.0 |
|------------------------------------------|--------------------------------------------------------------------|------------------------------|
| Projekt:                                 | Wykonanie i wdrożenie oraz obsługa eksploatacyjna i rozwój         | Nr ref.:                     |
|                                          | Kierowców - CEPIK                                                  | Data utworzenia:             |
| Autor:                                   | Wioletta Piasecka                                                  | 2007-01-30                   |
| Klient:                                  | MSWiA                                                              | Wersja: 2.0.2                |

## Podręcznik Użytkownika – Aplikacja dla Stacji Kontroli Pojazdów

Centralna Ewidencja Pojazdów i Kierowców (CEPiK)

| Tryb<br>zatwierdzania: | Do uzgodnienia i zatwierdzenia                               | Strona 1 z 23 |
|------------------------|--------------------------------------------------------------|---------------|
| Nazwa pliku:           | 10-02-25_F_DO_Aplikacja_dla_Stacji_Kontroli_ Pojazdów_v2 0 2 |               |

| MSWiA<br>DEPiT<br>ASSECO<br>POLAND<br>SA | Podręcznik Użytkownika - Aplikacja dla<br>Stacji Kontroli Pojazdów | <b>Formularz: F_DO</b><br>Wer.1.2.0 |
|------------------------------------------|--------------------------------------------------------------------|-------------------------------------|
| Projekt:                                 | Wykonanie i wdrożenie oraz obsługa eksploatacyjna i rozwój         | Nr ref.:                            |
|                                          | Kierowców - CEPIK                                                  | Data utworzenia:                    |
| Autor:                                   | Wioletta Piasecka                                                  | 2007-01-50                          |
| Klient:                                  | MSWiA                                                              | Wersja: 2.0.2                       |

## Metryka dokumentu:

| I. Nazwa aplikacji:<br>Wersja aplikacji: | acji: MWEBT<br>acji: 2.0.32             |            |             |                             |  |  |
|------------------------------------------|-----------------------------------------|------------|-------------|-----------------------------|--|--|
| II. Otrzymują:                           | Zespół ds. Użytkowników, Biuro Projektu |            |             |                             |  |  |
|                                          | Wersja Data Kto Opis zmian              |            |             | Opis zmian                  |  |  |
|                                          | 1.0.0                                   | 2005-10-06 | Wioletta    | Utworzenie dokumentu        |  |  |
|                                          |                                         |            | Piasecka    |                             |  |  |
|                                          | 1.0.1                                   | 2005-10-13 | Wioletta    | Uwzględnienie uwag MSWiA    |  |  |
|                                          |                                         |            | Piasecka    |                             |  |  |
|                                          | 1.0.2                                   | 2005-11-07 | Wioletta    | Zmiana opisu dopuszczalnych |  |  |
| III. Historia zmian:                     |                                         |            | Piasecka    | przeglądarek                |  |  |
|                                          | 2.0.0                                   | 2007-01-19 | Wioletta    | Aktualizacja dokumentu      |  |  |
|                                          |                                         |            | Piasecka    |                             |  |  |
|                                          | 2.0.1                                   | 2007-01-19 | Wioletta    | Uwzględnienie uwag MSWiA    |  |  |
|                                          |                                         |            | Piasecka    |                             |  |  |
|                                          | 2.0.2                                   | 2010-02-25 | Michał      | Aktualizacja dokumentu      |  |  |
|                                          |                                         |            | Kiembrowski | ~                           |  |  |

## Zatwierdzenie:

| Imię i nazwisko | Strona              | Data | Podpis |
|-----------------|---------------------|------|--------|
|                 | MSWiA               |      |        |
|                 | Asseco Poland<br>SA |      |        |

| Tryb<br>zatwierdzania: | Do uzgodnienia i zatwierdzenia                               | Strona 2 z 23 |
|------------------------|--------------------------------------------------------------|---------------|
| Nazwa pliku:           | 10-02-25_F_DO_Aplikacja_dla_Stacji_Kontroli_ Pojazdów_v2 0 2 |               |

| MSWiA<br>DEPiT<br>ASSECO<br>POLAND<br>SA | Podręcznik Użytkownika - Aplikacja dla<br>Stacji Kontroli Pojazdów           | Formularz: F_DO<br>Wer.1.2.0 |
|------------------------------------------|------------------------------------------------------------------------------|------------------------------|
| Projekt:                                 | Wykonanie i wdrożenie oraz obsługa eksploatacyjna i rozwój                   | Nr ref.:                     |
|                                          | Systemu informatycznego Centrainej Ewidencji Pojazdow i<br>Kierowców - CEPIK | Data utworzenia:             |
| Autor:                                   | Wioletta Piasecka                                                            | 2007-01-30                   |
| Klient:                                  | MSWiA                                                                        | Wersja: 2.0.2                |

## Spis treści

| Defi | nicje                                                        | •••••                                                               |                                                                                                    | 5                                                                                                    | 5                                                                                                    |
|------|--------------------------------------------------------------|---------------------------------------------------------------------|----------------------------------------------------------------------------------------------------|----------------------------------------------------------------------------------------------------|----------------------------------------------------------------------------------------------------|
| Dok  | umei                                                         | nty v                                                               | wyk                                                                                                    | orzystane i powiązane6                                                                                                    | 5                                                                                                    |
| 1    | Wst                                                          | tęp                                                                 |                                                                                                    |                                                                                                    | 7                                                                                                    |
|      | 1.1<br>1.2<br>1.3                                            |                                                                     | Cel<br>Real<br>Ogó                                                                                                    | i zakres informacyjny aplikacji<br>lizowane zadania                                                                                                    | 7<br>7<br>7                                                                                                    |
| 2    | Cel                                                          | i ko                                                                | mpo                                                                                                    | ozycja dokumentu9                                                                                                    | )                                                                                                    |
|      | 2.1<br>2.2<br>2.3<br>2.4<br>2.4.2<br>2.4.2<br>2.4.2<br>2.4.2 | 1<br>2<br>3<br>2.4.<br>2.4.<br>2.4.<br>2.4.<br>2.4.<br>2.4.<br>2.4. | Cel<br>Prze<br>Stru<br>Zasa<br>Zaka<br>Zasa<br>3.1<br>3.2<br>Opis<br>4.1<br>4.2<br>4.3<br>4.4<br>4.5<br>4.6<br>4.7<br>4.8<br>4.8.1<br>4.8.2 | dokumentu9zraczenie dokumentu9ktura dokumentu9ady obsługi aplikacji9poczęcie pracy z aplikacją10ady nawigacji po aplikacji11Poruszanie się po polach i sekcjach11Poruszanie się po stronach11s elementów GUI11Obszar roboczy aplikacji11Nagłówek12Menu główne12Ścieżka kontekstowa13Tytuł strony13Główna część strony12Ikony występujące w aplikacji14Ikony – logo152 Ikony przycisków15 | ) ) ) ) ) ) ]         ] [         [         ] (         ] (         ] (         ] (         ] (         ] (         ] (         ] (         ] (         ] (         ] (         ] (         ] (         ] (         ] (         ] (         ] (         ] (         ] (         ] (         ] (         ] (         ] (         ] (         ] (         ] (         ] (         ] (         ] (         ] (         ] (         ] (         ] (         ] (         ] (         ] (         ] (         ] (         ] (         ] (         ] (         ] (         ] (         ] (         ] (         ] (         ] (         ] (         ] (         ] (         ] (         ] (         ] (         ] (         ] (         ] (         ] (         ] (         ] (         ] (         ] (         ] (         ] (         ] (         ] (         ] (         ] (         ] (         ] (         ] (         ] (         ] (         ] (         ] (         ] (         ] (         ] (         ] (         ] (         ] (         ] (         ] (         ] (         ] (         ] (         ] (         ] (         ] (         ] (         ] (         ] (         ] ( <td] (<="" td=""> <td]< th=""></td]<></td]> |
|      |                                                              | 2.4.                                                                | 4.8.3                                                                                                    | 3 Ikony kontrolek15                                                                                                    | 5                                                                                                    |
| 3    | Opi                                                          | is                                                                  | •••••                                                                                                    |                                                                                                    | )                                                                                                    |
|      | 3.1                                                          | <ol> <li>3.1.</li> <li>3.1.</li> <li>3.1.</li> </ol>                | Bad<br>1<br>2<br>3                                                                                                    | ania techniczne                                                                                                    | 5<br>5<br>7                                                                                                    |
| 4    | Pod                                                          | sum                                                                 | nws                                                                                                    | anie                                                                                                    | )                                                                                                    |

| Tryb<br>zatwierdzania: | Do uzgodnienia i zatwierdzenia                               | Strona 3 z 23 |
|------------------------|--------------------------------------------------------------|---------------|
| Nazwa pliku:           | 10-02-25_F_DO_Aplikacja_dla_Stacji_Kontroli_ Pojazdów_v2 0 2 |               |

| MSWiA<br>DEPiT<br>ASSECO<br>POLAND<br>SA | Podręcznik Użytkownika - Aplikacja dla<br>Stacji Kontroli Pojazdów           | <b>Formularz: F_DO</b><br>Wer.1.2.0 |
|------------------------------------------|------------------------------------------------------------------------------|-------------------------------------|
| Projekt:                                 | Wykonanie i wdrożenie oraz obsługa eksploatacyjna i rozwój                   | Nr ref.:                            |
|                                          | Systemu Informatycznego Centralnej Ewidencji Pojazdów i<br>Kierowców - CEPIK | Data utworzenia:                    |
| Autor:                                   | Wioletta Piasecka                                                            | 2007-01-50                          |
| Klient:                                  | MSWiA                                                                        | Wersja: 2.0.2                       |
| 4.1                                      | Zalecenia dla użytkownika i objaśnienia pomocnicze                           |                                     |

| 4.1.1 | Obsługa sytuacji nietypowych                    | 22 |
|-------|-------------------------------------------------|----|
| 4.1.2 | Zawieszenie się aplikacji SKP                   | 22 |
| 4.1.3 | Nieprawidłowy PIN podczas logowania             | 22 |
| 4.1.4 | Zerwanie połączenia z serwerem                  | 22 |
| 4.1.5 | Dane kontaktowe Helpdesk, zgłaszanie incydentów | 22 |
|       |                                                 |    |

| Tryb<br>zatwierdzania: | Do uzgodnienia i zatwierdzenia                               | Strona 4 z 23 |
|------------------------|--------------------------------------------------------------|---------------|
| Nazwa pliku:           | 10-02-25_F_DO_Aplikacja_dla_Stacji_Kontroli_ Pojazdów_v2 0 2 |               |

| MSWiA<br>DEPiT<br>ASSECO<br>POLAND<br>SA | Podręcznik Użytkownika - Aplikacja dla<br>Stacji Kontroli Pojazdów           | Formularz: F_DO<br>Wer.1.2.0 |
|------------------------------------------|------------------------------------------------------------------------------|------------------------------|
| Projekt:                                 | Wykonanie i wdrożenie oraz obsługa eksploatacyjna i rozwój                   | Nr ref.:                     |
|                                          | Systemu informatycznego Centrainej Ewidencji Pojazdow i<br>Kierowców - CEPIK | Data utworzenia:             |
| Autor:                                   | Wioletta Piasecka                                                            | 2007-01-30                   |
| Klient:                                  | MSWiA                                                                        | Wersja: 2.0.2                |

## Definicje

| Nazwa        | Objaśnienie                                                                                            |  |
|--------------|----------------------------------------------------------------------------------------------------|--|
| CCiGK        | Centrum Certyfikacji i Generacji Kart Kryptograficznych                                                |  |
| CEP          | Centralna Ewidencja Pojazdów                                                                           |  |
| Cepik        | System Centralnej Ewidencji Pojazdów i Kierowców                                                       |  |
| GUI          | Graficzny Interfejs Użytkownika                                                                        |  |
| MSWiA        | Ministerstwo Spraw Wewnętrznych i Administracji                                                        |  |
| PIN          | Osobisty Numer Identyfikacyjny (z ang. Personal Identification Number).                                |  |
| SKP          | Stacja Kontroli Pojazdów                                                                               |  |
| Odnośnik     | Element nawigacyjny ułatwiający poruszanie się pomiędzy poszczególnymi stronami aplikacji.             |  |
| Operator SKP | Operator SKP posiadający uprawnienie do wykonania importu paczki operacji z aplikacji zewnętrznej SKP. |  |
| XML          | Rozszerzalny Język Znaczników ( ang. Extansible Markup Language)                                       |  |

| Tryb<br>zatwierdzania: | Do uzgodnienia i zatwierdzenia                               | Strona 5 z 23 |
|------------------------|--------------------------------------------------------------|---------------|
| Nazwa pliku:           | 10-02-25_F_DO_Aplikacja_dla_Stacji_Kontroli_ Pojazdów_v2 0 2 |               |

| MSWiA<br>DEPiT<br>ASSECO<br>POLAND<br>SA | Podręcznik Użytkownika - Aplikacja dla<br>Stacji Kontroli Pojazdów           | Formularz: F_DO<br>Wer.1.2.0 |
|------------------------------------------|------------------------------------------------------------------------------|------------------------------|
| Projekt:                                 | Wykonanie i wdrożenie oraz obsługa eksploatacyjna i rozwój                   | Nr ref.:                     |
|                                          | Systemu informatycznego Centrainej Ewidencji Pojazdow i<br>Kierowców - CEPIK | Data utworzenia:             |
| Autor:                                   | Wioletta Piasecka                                                            | 2007-01-50                   |
| Klient:                                  | MSWiA                                                                        | Wersja: 2.0.2                |

## Dokumenty wykorzystane i powiązane

[1]. Dokument został opracowany z wykorzystaniem informacji i ustaleń zawartych w dokumentacji analitycznej.

| Tryb<br>zatwierdzania: | Do uzgodnienia i zatwierdzenia                               | Strona 6 z 23 |
|------------------------|--------------------------------------------------------------|---------------|
| Nazwa pliku:           | 10-02-25_F_DO_Aplikacja_dla_Stacji_Kontroli_ Pojazdów_v2 0 2 |               |

| MSWiA<br>DEPiT<br>ASSECO<br>POLAND<br>SA | Podręcznik Użytkownika - Aplikacja dla<br>Stacji Kontroli Pojazdów           | Formularz: F_DO<br>Wer.1.2.0 |
|------------------------------------------|------------------------------------------------------------------------------|------------------------------|
| Projekt:                                 | Wykonanie i wdrożenie oraz obsługa eksploatacyjna i rozwój                   | Nr ref.:                     |
|                                          | Systemu informatycznego Centrainej Ewidencji Pojazdow i<br>Kierowców - CEPIK | Data utworzenia:             |
| Autor:                                   | Wioletta Piasecka                                                            | 2007-01-30                   |
| Klient:                                  | MSWiA                                                                        | Wersja: 2.0.2                |

## 1 Wstęp

## 1.1 Cel i zakres informacyjny aplikacji

Aplikacja SKP umożliwia wymianę informacji z CEP na nośnikach zewnętrznych. Przepływ informacji pomiędzy aplikacją SKP a modułem CEP jest dwustronny. Z SKP do CEP przekazywane są informacje o przeprowadzonych badaniach technicznych, natomiast z CEP do SKP są przekazywane informacje o wykrytych niezgodnościach przekazanych danych z danymi referencyjnymi CEP. Dane historyczne poprawnie przekazane do CEP są usuwane z bazy danych aplikacji SKP.

## 1.2 Realizowane zadania

Aplikacja realizuje następujące zadanie:

• **Import paczki operacji z aplikacji zewnętrznej SKP** - funkcja umożliwia import plików do bazy SKP, zawierających dane dotyczące badań technicznych.

## 1.3 Ogólne informacje, wymagania i zalecenia

Bezpieczeństwo aplikacji SKP zapewniane jest zarówno za pomocą rozwiązań sprzętowych jak i programowych. Transmisja w sieci odbywa się z wykorzystaniem protokołu TLS (Transport Layer Security), który zapewnia prywatność komunikacji między użytkownikiem a serwerem. Protokół ten wykorzystuje szyfrowanie danych uniemożliwiające przechwycenie przesyłanych informacji lub ich modyfikację w trakcie przesyłania. Protokół wymaga obustronnego uwierzytelnienia przy użyciu certyfikatów (elektronicznych dowodów tożsamości), dzięki czemu zarówno serwer jak i użytkownik zyskują pewność, że nikt nie podszywa się pod drugą stronę.

Z punktu widzenia użytkownika współpraca z aplikacją SKP wymaga wstępnego spełnienia następujących wymagań bezpieczeństwa:

- Posiadania mikroprocesorowej karty kryptograficznej zawierającej ważny certyfikat uprawniający do pracy w Systemie
- Znajomości PIN'u (Personal Identyfication Number) skojarzonego z kartą
- Posiadania zainstalowanego w komputerze urządzenia umożliwiającego korzystanie z karty (czytnika kart)

#### Uwaga!

Bez spełnienia powyższych wymagań praca z aplikacją SKP nie jest możliwa.

| Tryb<br>zatwierdzania: | Do uzgodnienia i zatwierdzenia                               | Strona 7 z 23 |
|------------------------|--------------------------------------------------------------|---------------|
| Nazwa pliku:           | 10-02-25_F_DO_Aplikacja_dla_Stacji_Kontroli_ Pojazdów_v2 0 2 |               |

| MSWiA<br>DEPiT<br>ASSECO<br>POLAND<br>SA | Podręcznik Użytkownika - Aplikacja dla<br>Stacji Kontroli Pojazdów         | Formularz: F_DO<br>Wer.1.2.0 |
|------------------------------------------|----------------------------------------------------------------------------|------------------------------|
| Projekt:                                 | Wykonanie i wdrożenie oraz obsługa eksploatacyjna i rozwój                 | Nr ref.:                     |
|                                          | Systemu mormatycznego Centralnej Ewidencji Pojazdow i<br>Kierowców - CEPIK | Data utworzenia:             |
| Autor:                                   | Wioletta Piasecka                                                          | 2007-01-30                   |
| Klient:                                  | MSWiA                                                                      | Wersja: 2.0.2                |

Zarządzanie uprawnieniami użytkowników odbywa się wspólnie dla wszystkich podsystemów w ramach Portalu CEPiK i jest realizowane zewnętrznie poza aplikacją SKP. Karty z certyfikatami wydawane są przez CCiGK MSWiA według polityki certyfikacji dla instytucji zewnętrznych. Oznacza to, że przypada jeden certyfikat na stacje kontroli. Nie są certyfikowani poszczególni diagności. Sposób konfiguracji przeglądarki internetowej pod kątem współpracy z czytnikiem kart zależy od jej typu oraz producenta kart i czytnika, dlatego nie został zamieszczony w tym podręczniku.

Do uruchomienia aplikacji potrzebna jest jedna z ustalonych przeglądarek internetowych.

Operator SKP posiada uprawnienia do wykonania następującej funkcji:

• Import paczki operacji z aplikacji zewnętrznej SKP.

| Tryb<br>zatwierdzania: | Do uzgodnienia i zatwierdzenia                               | Strona 8 z 23 |
|------------------------|--------------------------------------------------------------|---------------|
| Nazwa pliku:           | 10-02-25_F_DO_Aplikacja_dla_Stacji_Kontroli_ Pojazdów_v2 0 2 |               |

| MSWiA<br>DEPiT<br>ASSECO<br>POLAND<br>SA | Podręcznik Użytkownika - Aplikacja dla<br>Stacji Kontroli Pojazdów | Formularz: F_DO<br>Wer.1.2.0 |  |
|------------------------------------------|--------------------------------------------------------------------|------------------------------|--|
| Projekt:                                 | Wykonanie i wdrożenie oraz obsługa eksploatacyjna i rozwój         | Nr ref.:                     |  |
|                                          | Kierowców - CEPIK                                                  | Data utworzenia:             |  |
| Autor:                                   | Wioletta Piasecka                                                  | 2007-01-30                   |  |
| Klient:                                  | MSWiA                                                              | Wersja: 2.0.2                |  |

## 2 Cel i kompozycja dokumentu

## 2.1 Cel dokumentu

Celem niniejszego dokumentu jest przedstawienie funkcjonalności aplikacji SKP w zakresie zasilania Centralnej Ewidencji Pojazdów o dane o badaniach technicznych pojazdów.

## 2.2 Przeznaczenie dokumentu

Dokument przeznaczony jest dla wszystkich użytkowników korzystających z aplikacji SKP.

## 2.3 Struktura dokumentu

Dokument składa się z rozdziałów, których zawartość przedstawiono w poniższej tabeli:

| Rozdział1  | Wstęp. Zawiera ogólne informacje dotyczące aplikacji cel aplikacji, realizowane zadania oraz ogólne zalecenia dla użytkowników.                                                                                                    |
|------------|----------------------------------------------------------------------------------------------------|
| Rozdział 2 | <b>Cel i kompozycja dokumentu</b> . W rozdziale przedstawione są: cel dokumentu, przeznaczenie dokumentu, struktura dokumentu, odwołania, rozpoczęcie i zakończenie pracy z aplikacją, zasady nawigacji po aplikacji oraz środowisko aplikacji w postaci opisu elementów GUI. |
| Rozdział 3 | <b>Opis</b> . Przedstawia opis konkretnych zadań wykonywanych przez użytkownika systemu.                                                                                                    |
| Rozdział 4 | Zalecenia dla użytkownika i objaśnienia pomocnicze. Zawiera dodatkowe informacje dotyczące obsługi sytuacji nietypowych.                                                                                                    |

## 2.4 Zasady obsługi aplikacji

## 2.4.1 Rozpoczęcie pracy z aplikacją

W celu rozpoczęcia pracy z aplikacją, należy wskazać łącze dostępu do aplikacji SKP. Łącze to dostępne będzie w zakładce Aplikacje MSWIA w portalu CEPiK. System informuje użytkownika o przejściu w tryb bezpiecznego połączenia SSL i prosi o umieszczenie karty w czytniku. Po umieszczeniu karty w czytniku użytkownik podaje numer PIN (Rysunek 1). Jeżeli poda poprawny, to pojawi się okno główne aplikacji. W przypadku wprowadzenia niepoprawnego numeru PIN, System wyświetli komunikat "Uwierzytelnienie nie powiodło się. Proszę spróbować ponownie".

| Tryb<br>zatwierdzania: | Do uzgodnienia i zatwierdzenia                               | Strona 9 z 23 |
|------------------------|--------------------------------------------------------------|---------------|
| Nazwa pliku:           | 10-02-25_F_DO_Aplikacja_dla_Stacji_Kontroli_ Pojazdów_v2 0 2 |               |

| MSWiA<br>DEPiT<br>ASSECO<br>POLAND<br>SA | Podręcznik Użytkownika - Aplikacja dla<br>Stacji Kontroli Pojazdów           | Formularz: F_DO<br>Wer.1.2.0 |  |
|------------------------------------------|------------------------------------------------------------------------------|------------------------------|--|
| Projekt:                                 | Wykonanie i wdrożenie oraz obsługa eksploatacyjna i rozwój                   | Nr ref.:                     |  |
|                                          | Systemu informatycznego Centrainej Ewidencji Pojazdow i<br>Kierowców - CEPIK | Data utworzenia:             |  |
| Autor:                                   | Wioletta Piasecka                                                            | 2007-01-30                   |  |
| Klient:                                  | MSWiA                                                                        | Wersja: 2.0.2                |  |

| Eniquaa                                        | 000                              |
|------------------------------------------------|----------------------------------|
| 010                                            | ENCARD CSP                       |
|                                                | and i we set the work            |
| o podaniu PIN-u aplikacja uzy                  | rska dostęp do kluczy na karcie. |
| 'o podaniu PIN-u aplikacja uzy<br>Podaj PIN do | vska dostęp do kluczy na karcie. |

#### Rysunek 1. Podaj PIN

Uwaga!

Trzykrotne wprowadzenie błędnego PIN'u spowoduje trwałe zablokowanie karty!

#### 2.4.2 Zakończenie pracy z aplikacją

Aby się wylogować, należy wybrać odnośnik **"Wyloguj"** (Rysunek 2) umieszczony w prawej części menu głównego. System prosi użytkownika o potwierdzenie decyzji opuszczenia aplikacji i zerwania bezpiecznego połączenia. Po potwierdzeniu przez użytkownika chęci wylogowania, System prezentuje informacje o zakończeniu pracy z aplikacją SKP już w portalu CEPiK. Aby zakończyć pracę z aplikacją, należy wybrać odnośnik **"Zamknij"** (Rysunek 2) umieszczony w prawej części menu głównego.

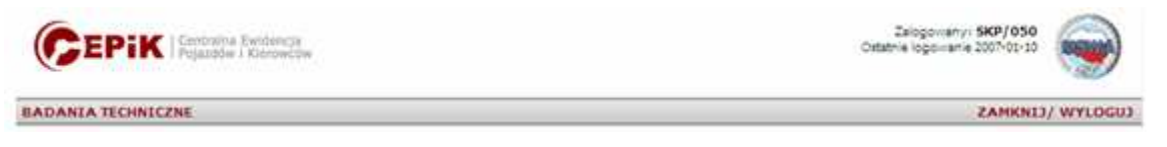

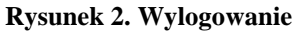

#### **Uwaga!** Wylogowanie nie powoduje zamknięcia okna, zamknięcie okna nie powoduje wylogowania.

| Tryb<br>zatwierdzania: | Do uzgodnienia i zatwierdzenia                               | Strona 10 z 23 |
|------------------------|--------------------------------------------------------------|----------------|
| Nazwa pliku:           | 10-02-25_F_DO_Aplikacja_dla_Stacji_Kontroli_ Pojazdów_v2 0 2 |                |

| MSWiA<br>DEPiT<br>ASSECO<br>POLAND<br>SA | Podręcznik Użytkownika - Aplikacja dla<br>Stacji Kontroli Pojazdów                                                    | Formularz: F_DO<br>Wer.1.2.0 |
|------------------------------------------|----------------------------------------------------------------------------------------------------|------------------------------|
| Projekt:                                 | Wykonanie i wdrożenie oraz obsługa eksploatacyjna i rozwój<br>Sustamu Informatycznago Controlnaj Ewidancji Pojazdów i | Nr ref.:                     |
|                                          | Kierowców - CEPIK                                                                                                    | Data utworzenia:             |
| Autor:                                   | Wioletta Piasecka                                                                                                    | 2007-01-30                   |
| Klient:                                  | MSWiA                                                                                                    | Wersja: 2.0.2                |

## 2.4.3 Zasady nawigacji po aplikacji

### 2.4.3.1 Poruszanie się po polach i sekcjach

W celu wybrania lub zaznaczenia komponentów widocznych na stronie, należy posługiwać się myszką. W zależności od typu komponentu zachowanie aplikacji może być następujące:

- Kliknięcie pola tekstowego lub obszaru tekstowego powoduje ustawienie kursora w miejscu wskazania w tekście.
- Kliknięcie pola zaznaczenie ("check box") powoduje zmianę stanu komponentu na przeciwny.
- Kliknięcie przycisku powoduje wywołanie funkcji powiązanej z przyciskiem.

#### 2.4.3.2 Poruszanie się po stronach

Powyżej i poniżej listy wyświetlane są odnośniki (Rysunek 3) pozwalające na przejście do poprzedniej, dowolnie wybranej lub ostatniej strony listy.

| Rumer importu | Plik importu                  | Deta i godzina   | Komunikat                   | Raport |
|---------------|-------------------------------|------------------|-----------------------------|--------|
| 007011000001  | XSDSKP MWEBT MWEBT-F1P1-1 xml | 2007-01-10 14:33 | Oczekujący na odpowiedz     | 12     |
| 907010300013  | popardy-13 ami                | 2007-01-03 14 47 | Popraunie przekazane do CEP | 0      |
| 1007016300012 | popardy-12 sml                | 2007-01-03 14 47 | Popraume przekazane do CEP  |        |
| 007010300011  | poperly-11 and                | 2007-01-03 14:47 | Popraumia przekazane do CEP |        |
| 007010300018  | pojazdy-10 xmł                | 2007-01-03 14 47 | Popravnie przekazane do CEP | (B)    |
| 1007010300008 | pojazdy-8 sml                 | 2007-01-03 14 47 | Popraunie przekazane do CEP |        |
| 907010300009  | pojazdy-8 smł                 | 2007-01-03 14 47 | Popraunie przekazane do CEP | 12     |
| 007010300007  | popazdy-7 smit                | 2007-01-03 14 46 | Poprawnie przekazane do CEP | 0      |
| 007010300006  | pojazdy-6 sml                 | 2007-01-03 14 46 | Popraunie przekazane do CEP | 12     |
| 007010300005  | pojardy-5 sml                 | 2007-01-03 14 46 | Popravnie przekazane do CEP |        |
| 007010300004  | pojażdy-4 smi                 | 2007-01-03 14 46 | Poprawnie przekazane do CEP | 19     |

Rysunek 3. Przykład odnośników przeznaczonych do przechodzenia po stronach listy

## 2.4.4 Opis elementów GUI

#### 2.4.4.1 Obszar roboczy aplikacji

Strona aplikacji podzielona jest na następujące obszary:

- Nagłówek i informacje logowania,
- Menu główne,
- Ścieżka kontekstowa,
- Tytuł strony,
- Główna część strony,

| Tryb zatwierdzania: | Do uzgodnienia i zatwierdzenia                               | Strona 11 z 23 |
|---------------------|--------------------------------------------------------------|----------------|
| Nazwa pliku:        | 10-02-25_F_DO_Aplikacja_dla_Stacji_Kontroli_ Pojazdów_v2 0 2 |                |

| MSWiA<br>DEPiT<br>ASSECO<br>POLAND<br>SA | Podręcznik Użytkownika - Aplikacja dla<br>Stacji Kontroli Pojazdów                                                    | Formularz: F_DO<br>Wer.1.2.0 |
|------------------------------------------|----------------------------------------------------------------------------------------------------|------------------------------|
| Projekt:                                 | Wykonanie i wdrożenie oraz obsługa eksploatacyjna i rozwój<br>Systemu Informatycznego Centralnej Ewidencji Pojazdów j | Nr ref.:                     |
|                                          | Kierowców - CEPIK                                                                                                    | Data utworzenia:             |
| Autor:                                   | Wioletta Piasecka                                                                                                    | 2007-01-30                   |
| Klient:                                  | MSWiA                                                                                                    | Wersja: 2.0.2                |

• Stopka.

| ANIA TECHNICZNE |                               |                                    |                                             | ZAMKNEJ/ WYLOG                           |
|-----------------|-------------------------------|------------------------------------|---------------------------------------------|------------------------------------------|
| ort badan       |                               |                                    |                                             | 10-00-00-00-00-00-00-00-00-00-00-00-00-0 |
| port badañ      |                               |                                    |                                             |                                          |
|                 | (Police accustion             | 11 Discussion 11 Discus 11 1173    | 11 Nuet 11 Octatula 1 - Octobers 12 concess |                                          |
|                 | LESCOL PARAMETER              | II (CORONAL) (CORRECT CALL CA      | CI (TRANC) (SAMPLE) SUPPORT OF POPOT        |                                          |
| Numer importu   | Plik importu                  | Data i godzina                     | Komunikat                                   | Raport                                   |
| 2007011000001   | XSDSKP-MWEBT-MWEBT-F1P1-1.xml | 2007-01-10 14:33                   | Oczekujący na odpowiedz                     |                                          |
| 2007010300013   | pojazdy-13.xml                | 2007-01-03 14:47                   | Poprawnie przekazane do CEP                 |                                          |
| 2007010300012   | pojazdy-12.xml                | 2007-01-03 14:47                   | Poprawnie przekazane do CEP                 |                                          |
| 2007010300011   | pojazdy-11.xml                | 2007-01-03 14:47                   | Poprawnie przekazane do CEP                 | 8                                        |
| 2007010300010   | pojazdy-10.xml                | 2007-01-03 14:47                   | Poprawnie przekazane do CEP                 | (W)                                      |
| 2007010300008   | pojazdy-8 xml                 | 2007-01-03 14:47                   | Poprawnie przekazane do CEP                 |                                          |
| 2007010300009   | pojazdy-9 xml                 | 2007-01-03 14:47                   | Poprawnie przekazane do CEP                 | 8                                        |
| 2007010300007   | pojazdy-7 xml                 | 2007-01-03 14 46                   | Poprawnie przekazane do CEP                 |                                          |
| 2007010300006   | pojazdy-6.xml                 | 2007-01-03 14.46                   | Poprawnie przekazane do CEP                 | 8                                        |
| 2007010300005   | pojazdy-5 xml                 | 2007-01-03 14.46                   | Poprawnie przekazane do CEP                 | (1)                                      |
| 2007010300004   | pojazdy-4 xml                 | 2007-01-03 14 46                   | Poprawnie przekazane do CEP                 |                                          |
|                 | (Epikaz wisyotkir             | 1] [.Bierwsta.] [.Roerz] [.1.] [.2 | .] [Nast.] [Ostatom] Ogółem 14 pozycji      |                                          |
|                 |                               |                                    |                                             |                                          |
|                 |                               | Timportuj) - (                     | ? Pomoc                                     |                                          |
|                 |                               |                                    |                                             | Mantale I Receiverside I Note area       |

Rysunek 4. Obszar roboczy Aplikacji

### 2.4.4.2 Nagłówek

W nagłówku każdej strony mieszczą się: logo aplikacji, logo MSWiA oraz informacje dotyczące logowania. Informacje dotyczące logowania prezentowane są po lewej stronie loga MSWiA, są to dane dotyczące osoby zalogowanej oraz data ostatniego zalogowania.

| CEPIK   Centralma Ewidencja | Zalogowanyi SKP/050<br>Ostatnie logowane 2007-01-10 |
|-----------------------------|-----------------------------------------------------|
|-----------------------------|-----------------------------------------------------|

Rysunek 5. Nagłówek

#### 2.4.4.3 Menu główne

Menu główne (Rysunek 6) zawiera zakładkę grupującą. Zakładka oznaczona jest szarym tłem i napisem w kolorze czerwonym. Po prawej stronie menu głównego, umieszczone są odnośniki "Zamknij" i "Wyloguj".

| Tryb zatwierdzania: | Do uzgodnienia i zatwierdzenia                               | Strona 12 z 23 |
|---------------------|--------------------------------------------------------------|----------------|
| Nazwa pliku:        | 10-02-25_F_DO_Aplikacja_dla_Stacji_Kontroli_ Pojazdów_v2 0 2 |                |

| MSWiA<br>DEPiT<br>ASSECO<br>POLAND<br>SA | Podręcznik Użytkownika - Aplikacja dla<br>Stacji Kontroli Pojazdów                                                                         | <b>Formularz: F_DO</b><br>Wer.1.2.0 |
|------------------------------------------|----------------------------------------------------------------------------------------------------|-------------------------------------|
| Projekt:                                 | Wykonanie i wdrożenie oraz obsługa eksploatacyjna i rozwój<br>Systemu Informatycznego Centralnej Ewidencji Pojazdów i<br>Kierowców - CEPIK | Nr ref.:<br>Data utworzenia:        |
| Autor:                                   | Wioletta Piasecka                                                                                                    | 2007-01-30                          |
| Klient:                                  | MSWiA                                                                                                    | Wersja: 2.0.2                       |
|                                          |                                                                                                    |                                     |

BADANIA TECHNICZNE

ZAMKNIJ/ WYLOGUJ

Rysunek 6. Menu główne

#### 2.4.4.4 Ścieżka kontekstowa

Ścieżka kontekstowa umożliwia szybie i proste dojście do poprzednich stron w ramach danej funkcji biznesowej. Umieszczona jest pod menu głównym z lewej strony. Kolejne pozycje są dodawane w trakcie przechodzenia po stronach w ramach danej funkcji biznesowej. Nazwa pierwszej pozycji jest zawsze identyczna z nazwą wybranej pozycji z menu niegrupującego lub podmenu. Nazwa ostatniej pozycji zawsze jest identyczna jak tytuł strony. Odnośnikami są wszystkie pozycje poza ostatnią, będącej polem tekstowym. W szczególnym przypadku (po wejściu na pierwszą stronę funkcji biznesowej z menu/podmenu) prezentowana jest tylko jedna pozycja nie będąca odnośnikiem.

<u>Funkcja pierwsza</u> > Akcja druga > Akcja trzecia

Rysunek 7. Ścieżka kontekstowa

#### 2.4.4.5 Tytuł strony

Tytuł strony umieszczony jest pod ścieżką kontekstową. Zawsze jest on identyczny z ostatnią pozycją w ścieżce kontekstowej. W szczególnym przypadku (po wejściu na pierwszą stronę funkcji biznesowej z menu/podmenu) jest on identyczny jak nazwa tej funkcji i pierwszy (jedyny) element w ścieżce kontekstowej.

Import badań

Rysunek 8. Tytuł strony

#### 2.4.4.6 Główna część strony

Główna część strony może zawierać jeden lub więcej formularzy służących do wprowadzania i/lub prezentacji danych w ramach danej akcji dla funkcji biznesowej. Na formularzach mogą być umieszczone również kontrolki służące do nawigacji oraz uruchamiana dodatkowych funkcji systemu (np. odnośniki, przyciski).

| Tryb<br>zatwierdzania: | Do uzgodnienia i zatwierdzenia                               | Strona 13 z 23 |
|------------------------|--------------------------------------------------------------|----------------|
| Nazwa pliku:           | 10-02-25_F_DO_Aplikacja_dla_Stacji_Kontroli_ Pojazdów_v2 0 2 |                |

| MSWiA<br>DEPiT<br>ASSECO<br>POLAND<br>SA | Podręcznik Użytkownika - Aplikacja dla<br>Stacji Kontroli Pojazdów           | Formularz: F_DO<br>Wer.1.2.0 |
|------------------------------------------|------------------------------------------------------------------------------|------------------------------|
| Projekt:                                 | Wykonanie i wdrożenie oraz obsługa eksploatacyjna i rozwój                   | Nr ref.:                     |
|                                          | Systemu Informatycznego Centralnej Ewidencji Pojazdow i<br>Kierowców - CEPIK | Data utworzenia:             |
| Autor:                                   | Wioletta Piasecka                                                            | 2007-01-30                   |
| Klient:                                  | MSWiA                                                                        | Wersja: 2.0.2                |

| Name# Imports | Plik Importa                  | Data i godzina                     | Komunikat                               | Raport |
|---------------|-------------------------------|------------------------------------|-----------------------------------------|--------|
| 2007011000001 | KSDBICP-MWEBTAIWEBT#1P1-1 xml | 2007-01-10 14:33                   | Occellulacy na odpowietz                | 1      |
| 2997010300013 | pojazdy-13.xmi                | 2007-01-03 14:47                   | Popraurie przekazane do CEP             | (C)    |
| 2007010300812 | pojazdy-12 xml                | 2007-01-03 14:47                   | Popravnie przekadane do CEP             | 1      |
| 2007010300011 | pojaždy-11.xml                | 2007-01-03 14:47                   | Poprawnie przekazane do CEP             | 12     |
| 2007010300010 | pojazdy-10 xmt                | 2907-01-03 54-47                   | Popravnie przekadane do CEP             | (2)    |
| 2067010300008 | pojazdy-8. sesi               | 2007-01-03 14:47                   | Popravnia przekazane do CEP             | (C)    |
| 2007010300009 | pojazdy-0 xmi                 | 2007-01-03 14:47                   | Popraumie przekazanie do CEP            | 1      |
| 2997010300007 | pojazdy-7 and                 | 2007-01-03-14-46                   | Popravnie przekazane do CEP             | 1      |
| 2057010300006 | pojazity-6 ami                | 2007-01-03-14-48                   | Poprawnie przekazanie do CEP            | 12     |
| 2067010300005 | pojazdy-6.ami                 | 2007-01-03 14:48                   | Popravnie przekazane do CEP             | 1      |
| 295701030000# | gojazdy-4 xml                 | 2007-01-03 14-46                   | Poprawnie przekazane do CEP             |        |
|               | (Prissi suportion             | d Liberana, J. Libera, J. C. J. C. | LI LIMATLI (Satatzia) Option 14 provid- |        |

Rysunek 9 Główna część strony

#### 2.4.4.7 Stopka

Stopka zawiera informacje o prawach autorskich. Jest wyświetlana zawsze na dole strony. Dopóki przeglądarka nie wyświetla stopki, dane generowane są na serwerze i przesyłane do przeglądarki. Pojawienie się stopki w przeglądarce oznacza dla użytkownika, że generowanie strony zostało zakończone.

```
Kontakt | Bezpieczeństwo | Nota prawna
Wykonane przez Softbank S.A. dla MSWiA, © Copyright by MSWiA, 2004
```

**Rysunek 10 Stopka** 

### 2.4.4.8 Ikony występujące w aplikacji

W aplikacji występują następujące ikony:

- Logo,
- Przycisków, ٠
- Kontrolek. •

| Tryb<br>zatwierdzania: | Do uzgodnienia i zatwierdzenia                               | Strona 14 z 23 |
|------------------------|--------------------------------------------------------------|----------------|
| Nazwa pliku:           | 10-02-25_F_DO_Aplikacja_dla_Stacji_Kontroli_ Pojazdów_v2 0 2 |                |

| MSWiA<br>DEPiT<br>ASSECO<br>POLAND<br>SA | Podręcznik Użytkownika - Aplikacja dla<br>Stacji Kontroli Pojazdów           | Formularz: F_DO<br>Wer.1.2.0 |
|------------------------------------------|------------------------------------------------------------------------------|------------------------------|
| Projekt:                                 | Wykonanie i wdrożenie oraz obsługa eksploatacyjna i rozwój                   | Nr ref.:                     |
|                                          | Systemu informatycznego Centrainej Ewidencji Pojazdow i<br>Kierowców - CEPIK | Data utworzenia:             |
| Autor:                                   | Wioletta Piasecka                                                            | 2007-01-50                   |
| Klient:                                  | MSWiA                                                                        | Wersja: 2.0.2                |

## 2.4.4.8.1 Ikony – logo

#### Tabela 1 Ikony logo

| Wygląd                                              | Opis         |
|-----------------------------------------------------|--------------|
| NICENSE A                                           | Logo MSWiA   |
| CEPIK   Centralna Ewidencja<br>Pojazdów i Klerowcow | Logo Systemu |

## 2.4.4.8.2 Ikony przycisków

#### Tabela 2 Ikony przycisków

| Wygląd            | Opis                                                                      |
|-------------------|---------------------------------------------------------------------------|
| O Anuluj          | Zamknięcie formularza i wycofanie zmian w nim wprowadzonych               |
| + Dodaj           | Dodanie nowego pliku z danymi badań technicznych.                         |
| Importuj          | Rozpoczęcie operacji importu plików                                       |
| ? Pomoc           | Wyświetlenie okna zawierającego informacje na temat bieżącego formularza. |
| Powrót            | Powrót do poprzedniego etapu                                              |
| <b>⊈</b> ← Wyślij | Rozpoczęcie operacji przekazania plików                                   |

## 2.4.4.8.3 Ikony kontrolek

| Wygląd                         |             | Opis                                              |           |
|--------------------------------|-------------|---------------------------------------------------|-----------|
| Numer importu<br>2007011000001 |             | Pole wyświetlania danych                          |           |
| PIN                            |             | Pole tekstowe                                     |           |
|                                |             | Pole wyboru (check box)                           |           |
| <b>⊈</b> ← Wyślij              | ? Pomoc     | Przyciski aktywne                                 |           |
| Tryb<br>zatwierdzania:         |             | Do uzgodnienia i zatwierdzenia                    | Strona 15 |
| Nazwa pliku:                   | 10-02-25_F_ | DO_Aplikacja_dla_Stacji_Kontroli_ Pojazdów_v2 0 2 |           |

23

#### Tabela 3 Ikony kontrolek

| MSWiA<br>DEPiT<br>ASSECO<br>POLAND<br>SA | Podręcznik Użytkownika - Aplikacja dla<br>Stacji Kontroli Pojazdów           | Formularz: F_DO<br>Wer.1.2.0 |
|------------------------------------------|------------------------------------------------------------------------------|------------------------------|
| Projekt:                                 | Wykonanie i wdrożenie oraz obsługa eksploatacyjna i rozwój                   | Nr ref.:                     |
|                                          | Systemu Informatycznego Centralnej Ewidencji Pojazdow i<br>Kierowców - CEPIK | Data utworzenia:             |
| Autor:                                   | Wioletta Piasecka                                                            | 2007-01-30                   |
| Klient:                                  | MSWiA                                                                        | Wersja: 2.0.2                |

## **3** Opis

### 3.1 Badania techniczne

Menu główne **Badania techniczne** (Rysunek 11) zawiera funkcję **Import badań**. Funkcja umożliwia Operatorowi SKP przekazanie plików zawierających dane dotyczące badań technicznych, które zostały przekazane w pliku ze stacji kontroli pojazdu do bazy danych SKP.

| BADANIA TECHNICZNE |  |
|--------------------|--|
| Import badan       |  |

Rysunek 11. Badania techniczne

### 3.1.1 Import badań

Formularz **Import badań** (Rysunek 12), prezentuje listę ostatnio wykonanych importów. Dla każdego importu prezentowane są następujące informacje:

- [Numer importu] prezentuje 13-cyfrowy numer importu, w formacie RRRRMMDDXXXXX, gdzie RRRRMMDD to data utworzenia importu, a XXXXX jest kolejnym numerem importu w tym dniu.
- [Plik importu] prezentuje nazwę zaimportowanego pliku z danymi badań technicznych.
- [Data i godzina] prezentuję datę i godzinę wykonania importu.
- [Komunikat] prezentuje opis stanu w jakim znajduje się import.
- [Raport] dla każdej zaimportowanej paczki po wczytaniu odpowiedzi z centrali pojawi się

raport z wczytania badań w części centralnej. Wybranie przycisku **(Ly)**, powoduje wyświetlenie standardowego okna Systemu Windows **Pobieranie pliku** (Rysunek 13). Aby zapisać plik na dysku komputera, należy wybrać w oknie komunikatu przycisk **{Zapisz}**, aby otworzyć plik – przycisk **{Otwórz}**.

Użytkownikowi prezentowane na liście są tylko własne importy, posortowane według numeru importu od najnowszych do najstarszych.

Dostępne są następujące przyciski:

- {**Importuj**} powoduje przejście do formularza **Wybór plików do importu** (Rysunek 14), który został opisany w następnym rozdziale.
- {**Pomoc**} powoduje wyświetlenie okna zawierającego informacje na temat bieżącego formularza.

| Tryb<br>zatwierdzania: | Do uzgodnienia i zatwierdzenia                               | Strona 16 z 23 |
|------------------------|--------------------------------------------------------------|----------------|
| Nazwa pliku:           | 10-02-25_F_DO_Aplikacja_dla_Stacji_Kontroli_ Pojazdów_v2 0 2 |                |

| Projekt:       Wykonanie i wdrożenie oraz obsługa eksploatacyjna i rozwój<br>Systemu Informatycznego Centralnej Ewidencji Pojazdów i<br>Kierowców - CEPIK       Nr ref.:         Autor:       Wioletta Piasecka       2007-01-30         Klient:       MSWIA       Wersja: 2.0.2         Externet MSWIA       Wersja: 2.0.2         Externet MSWIA       Wersja: 2.0.2         Externet MSWIA       Wersja: 2.0.2         Externet MSWIA       Wersja: 2.0.2         Externet MSWIA       Mersita Markana         Externet MSWIA       Wersja: 2.0.2         Externet MSWIA       Mersita Markana         Externet MSWIA       Wersja: 2.0.2         Externet MSWIA       Wersja: 2.0.2         Externet MSWIA       Wersja: 2.0.2         Externet MSWIA       Wersja: 2.0.2         Externet MSWIA       Wersja: 2.0.2         Externet MSWIA       Wersja: 2.0.2         Externet MSWIA       Wersja: 2.0.2         Externet MSWIA       Wersja: 2.0.2         Externet MSWIA       Wersja: 2.0.2         Externet MSWIA       Wersja: 2.0.2         Externet MSWIA       Wersja: 2.0.2         Externet MSWIA       Wersja: 2.0.2         Externet MSWIA       Wersja: 2.0.2         Externet MSWIA       Wersja: 2.0.2<                                                                                                    | MSWiA<br>DEPiT<br>ASSECO<br>POLAND<br>SA         | Podręcznik Użyt<br>Stacji Ko                   | a dla <b>Formularz: F_DO</b><br>Wer.1.2.0         |                                                            |                                            |  |
|----------------------------------------------------------------------------------------------------|--------------------------------------------------|------------------------------------------------|---------------------------------------------------|------------------------------------------------------------|--------------------------------------------|--|
| Systemu Informatycznego Centralnej Ewidencji Pojazdów i<br>Kierowców - CEPIK     Data utworzenia:<br>2007-01-30       Autor:     Wioletta Piasecka     Wersja: 2.0.2       Kient: MSWiA     Wersja: 2.0.2                                                                                                    | Projekt:                                         | Wykonanie i wdrożenie oraz                     | obsługa eksplo                                    | atacyjna i rozwój                                          | Nr ref.:<br>Data utworzenia:<br>2007-01-30 |  |
| Autor:     Woletta Piasecka     2007-07-30       Kitent:     MSWiA     Wersja: 2.0.2         Concentration     Concentration         Concentration     Concentration         Concent                                                                                                    |                                                  | Systemu Informatycznego C<br>Kierowców - CEPIK | Centralnej Ewid                                   | encji Pojazdów i                                           |                                            |  |
| Klient:       MSWiA       Wersja: 2.0.2         Concent of the second of the second                                                         | Autor:                                           | Wioletta Piasecka                              |                                                   |                                                            |                                            |  |
| Principal State State S | Klient:                                          | MSWiA                                          |                                                   |                                                            | Wersja: 2.0.2                              |  |
| Instructivity       Data i godzina       Komunikat       Report         200701000001       XSDSKP-4MWEBT-FIP1-1.xml       2007-01.01 14.33       Oczekujący na odpowiedź       Iff         200701000001       XSDSKP-4MWEBT-FIP1-1.xml       2007-01.03 14.47       Poprawnie przekazane do CEP       Iff         2007010300012       pojazdy-13 xml       2007-01.03 14.47       Poprawnie przekazane do CEP       Iff         200701030001       pojazdy-12 xml       2007-01.03 14.47       Poprawnie przekazane do CEP       Iff         200701030001       pojazdy-10 xml       2007-01.03 14.47       Poprawnie przekazane do CEP       Iff         200701030001       pojazdy-10 xml       2007-01.03 14.47       Poprawnie przekazane do CEP       Iff         200701030001       pojazdy-9 xml       2007-01.03 14.47       Poprawnie przekazane do CEP       Iff         200701030000       pojazdy-9 xml       2007-01.03 14.47       Poprawnie przekazane do CEP       Iff         200701030000       pojazdy-9 xml       2007-01.03 14.45       Poprawnie przekazane do CEP       Iff         2007010300005       pojazdy-9 xml       2007-01.03 14.45       Poprawnie przekazane do CEP       Iff         2007010300006       pojazdy-6 xml       2007-01.03 14.45       Poprawnie przekazane do CEP       Iff                                                                                                    | BADANIA TECHNICZ<br>Import badań<br>Import badań | NE                                             |                                                   |                                                            | ZAMKNIJ/ WYLOGU                            |  |
| 2007011000001       XSDSKP4.MWEBT-FIP1-1.xm       2007.010.31.43       Oczekujący na odpowiedź       IIII         2007010300013       piązdy-13.xml       2007.010.31.447       Poprawnie przekazane do CEP       IIIII         2007010300014       piązdy-11.xml       2007.010.31.447       Poprawnie przekazane do CEP       IIIIIII         2007010300010       piązdy-11.xml       2007.010.31.447       Poprawnie przekazane do CEP       IIIIIIIIIIIIIIIIIIIIIIIIIIIIIIIIIIII                                                                                                    | Numer im                                         | (Pokaż wszvst)<br>portu Plik importu           | cie] [Pierwsza] [Poprz.] [1] [2<br>Data i godzina | 2.] [Nast] [Ostatnia.] Ogółem 14 pozycji<br>Komunikat      | Raport                                     |  |
| 2007010300013         pigazdy-13 xml         2007-01-03 14.47         Poprawnie przekazane do CEP         IM           2007010300012         pigazdy-12 xml         2007-01-03 14.47         Poprawnie przekazane do CEP         IM           2007010300011         pigazdy-11 xml         2007-01-03 14.47         Poprawnie przekazane do CEP         IM           2007010300002         pigazdy-10 xml         2007-01-03 14.47         Poprawnie przekazane do CEP         IM           2007010300003         pigazdy-5 xml         2007-01-03 14.47         Poprawnie przekazane do CEP         IM           2007010300004         pigazdy-5 xml         2007-01-03 14.45         Poprawnie przekazane do CEP         IM           200701030005         pigazdy-5 xml         2007-01-03 14.45         Poprawnie przekazane do CEP         IM           200701030005         pigazdy-5 xml         2007-01-03 14.45         Poprawnie przekazane do CEP         IM           200701030005         pigazdy-5 xml         2007-01-03 14.45         Poprawnie przekazane do CEP         IM           2007010300064         pigazdy-4 xml         2007-01-03 14.45         Poprawnie przekazane do CEP         IM           2007010300064         pigazdy-4 xml         2007-01-03 14.65         Poprawnie przekazane do CEP         IM           2007010300064         pigazdy-4 x                                                                                                    | 200701100                                        | 0001 XSDSKP-MWEBT-MWEBT-F1P1-1.xml             | 2007-01-10 14:33                                  | Oczekujący na odpowiedź                                    |                                            |  |
| 2007010300012       pojazdy-12 xml       2007-01-03 14.47       Poprawnie przekazane do CEP       IM         2007010300011       pojazdy-11 xml       2007-01-03 14.47       Poprawnie przekazane do CEP       IM         2007010300002       pojazdy-10 xml       2007-01-03 14.47       Poprawnie przekazane do CEP       IM         2007010300003       pojazdy-5 xml       2007-01-03 14.47       Poprawnie przekazane do CEP       IM         2007010300004       pojazdy-9 xml       2007-01-03 14.47       Poprawnie przekazane do CEP       IM         200701030005       pojazdy-9 xml       2007-01-03 14.46       Poprawnie przekazane do CEP       IM         200701030006       pojazdy-5 xml       2007-01-03 14.46       Poprawnie przekazane do CEP       IM         200701030006       pojazdy-5 xml       2007-01-03 14.46       Poprawnie przekazane do CEP       IM         200701030004       pojazdy-4 xml       2007-01-03 14.46       Poprawnie przekazane do CEP       IM         200701030004       pojazdy-4 xml       2007-01-03 14.46       Poprawnie przekazane do CEP       IM         200701030004       pojazdy-4 xml       2007-01-03 14.46       Poprawnie przekazane do CEP       IM         200701030004       pojazdy-4 xml       2007-01-03 14.46       Poprawnie przekazane do CEP       IM <td>200701030</td> <td>pojazdy-13 xml</td> <td>2007-01-03 14:47</td> <td>Poprawnie przekazane do CEP</td> <td></td>                                                                                                    | 200701030                                        | pojazdy-13 xml                                 | 2007-01-03 14:47                                  | Poprawnie przekazane do CEP                                |                                            |  |
| 2007010300011         pajazdy-11.xml         2007-01-03 14.47         Paparwnie przekazane do CEP         IM           2007010300001         pajazdy-10.xml         2007-01-03 14.47         Poprawnie przekazane do CEP         IM           2007010300002         pajazdy-5.xml         2007-01-03 14.47         Poprawnie przekazane do CEP         IM           2007010300002         pajazdy-5.xml         2007-01-03 14.47         Poprawnie przekazane do CEP         IM           2007010300002         pajazdy-5.xml         2007-01-03 14.46         Poprawnie przekazane do CEP         IM           2007010300005         pajazdy-5.xml         2007-01-03 14.46         Poprawnie przekazane do CEP         IM           2007010300005         pajazdy-4.xml         2007-01-03 14.46         Poprawnie przekazane do CEP         IM           2007010300004         pajazdy-4.xml         2007-01-03 14.46         Poprawnie przekazane do CEP         IM           2007010300004         pajazdy-4.xml         2007-01-03 14.46         Poprawnie przekazane do CEP         IM                                                                                                    | 200701030                                        | 0012 pojazdy-12.xml                            | 2007-01-03 14:47                                  | Poprawnie przekazane do CEP                                |                                            |  |
| 2007010300010         pajazdy-10.xml         2007-01-03 14.47         Poprawnie przekazane do CEP         IM           2007010300008         pajazdy-5.xml         2007-01-03 14.47         Poprawnie przekazane do CEP         IM           2007010300007         pajazdy-5.xml         2007-01-03 14.47         Poprawnie przekazane do CEP         IM           2007010300007         pajazdy-5.xml         2007-01-03 14.46         Poprawnie przekazane do CEP         IM           2007010300006         pajazdy-5.xml         2007-01-03 14.46         Poprawnie przekazane do CEP         IM           2007010300006         pajazdy-4.xml         2007-01-03 14.46         Poprawnie przekazane do CEP         IM           2007010300004         pajazdy-4.xml         2007-01-03 14.46         Poprawnie przekazane do CEP         IM           2007010300004         pajazdy-4.xml         2007-01-03 14.46         Poprawnie przekazane do CEP         IM           2007010300004         pajazdy-4.xml         2007-01-03 14.46         Poprawnie przekazane do CEP         IM                                                                                                    | 200701030                                        | 0011 pojazdy-11.xml                            | 2007-01-03 14:47                                  | Poprawnie przekazane do CEP                                |                                            |  |
| 2007010300008         pojazdy-8.xml         2007-01-03 14.47         Poprawnie przekazane do CEP         IM           2007010300009         pojazdy-9.xml         2007-01-03 14.47         Poprawnie przekazane do CEP         IM           2007010300007         pojazdy-7.xml         2007-01-03 14.46         Poprawnie przekazane do CEP         IM           2007010300006         pojazdy-6.xml         2007-01-03 14.46         Poprawnie przekazane do CEP         IM           2007010300006         pojazdy-6.xml         2007-01-03 14.46         Poprawnie przekazane do CEP         IM           2007010300006         pojazdy-6.xml         2007-01-03 14.46         Poprawnie przekazane do CEP         IM           2007010300004         pojazdy-4.xml         2007-01-03 14.46         Poprawnie przekazane do CEP         IM           2007010300004         pojazdy-4.xml         2007-01-03 14.46         Poprawnie przekazane do CEP         IM                                                                                                    | 200701030                                        | 0010 pojazdy-10.xml                            | 2007-01-03 14:47                                  | Poprawnie przekazane do CEP                                | (L)                                        |  |
| 2007010300009         pojazdy-9.xml         2007-01-03 14.47         Poprawnie przekazane do CEP         IM           2007010300007         pojazdy-7.xml         2007-01-03 14.46         Poprawnie przekazane do CEP         IM           2007010300006         pojazdy-6.xml         2007-01-03 14.46         Poprawnie przekazane do CEP         IM           2007010300006         pojazdy-6.xml         2007-01-03 14.46         Poprawnie przekazane do CEP         IM           2007010300004         pojazdy-6.xml         2007-01-03 14.46         Poprawnie przekazane do CEP         IM           2007010300004         pojazdy-4.xml         2007-01-03 14.46         Poprawnie przekazane do CEP         IM                                                                                                    | 200701030                                        | 0008 pojazdy-8.xml                             | 2007-01-03 14:47                                  | Poprawnie przekazane do CEP                                |                                            |  |
| 2007010300007         pojazdy-7.xml         2007-01-03 14.46         Poprawnie przekazane do CEP         Image: Cepeer Section Section Sect                             | 200701030                                        | 0009 pojazdy-9.xml                             | 2007-01-03 14:47                                  | Poprawnie przekazane do CEP                                |                                            |  |
| 2007010300006         pojazdy-6.xml         2007-01-03 14.46         Poprawnie przekazane do CEP         IM           2007010300005         pojazdy-5.xml         2007-01-03 14.46         Poprawnie przekazane do CEP         IM           2007010300004         pojazdy-4.xml         2007-01-03 14.46         Poprawnie przekazane do CEP         IM                                                                                                    | 200701030                                        | 0007 pojazdy-7 xml                             | 2007-01-03 14:46                                  | Poprawnie przekazane do CEP                                |                                            |  |
| 2007010300005       pojazdy-5.xml       2007-01-03 14:46       Poprawnie przekazane do CEP       Image: Central control control contrector contrector control control contrecton control co                                     | 200701030                                        | 0006 pojazdy-6.xml                             | 2007-01-03 14:46                                  | Poprawnie przekazane do CEP                                |                                            |  |
| 2007010300004 pojazdy-4.xml 2007-01-03 14.46 Poprawnie przekazane do CEP<br>[Pokaz wszystkie] [Pierwsza.] [Poprz] [1] [2] [Nast] Ogółem 14 pozycji<br>[Importuj]-(? Pomoc)                                                                                                    | 200701030                                        | 0005 pojazdy-5 xml                             | 2007-01-03 14:46                                  | Poprawnie przekazane do CEP                                |                                            |  |
| [Pokaż wszvstkie] [Pierwsza.] [Poprz] [.1.] [.2.] [Nast] Ogółem 14 pozycji<br>Timportuj)- ? Pomoc                                                                                                    | 200701030                                        | pojazdy-4.xml                                  | 2007-01-03 14:46                                  | Poprawnie przekazane do CEP                                |                                            |  |
| ( Importuj) - ( Pomoc)                                                                                                    |                                                  | [Pokaž wszyst                                  | de] [Pierwsza] [Poprz.] [1] [2                    | 2.] [ <u>Nast.</u> ] [ <u>Ostatnia</u> ] Ogółem 14 pozycji |                                            |  |
|                                                                                                    |                                                  |                                                | Timportuj) - (                                    | ? Pomoc                                                    |                                            |  |

Rysunek 12. Import badań – Lista zaimportowanych plików z badaniami

| Pobieran | ie pliku                                                                                                    | ×        |
|----------|----------------------------------------------------------------------------------------------------|----------|
| Czy cho  | esz otworzyć plik, czy zapisać go?                                                                                                    |          |
|          | Nazwa: Raport_z_mportu2007010300013.xml<br>Typ: Dokument XML, 159 bajtów<br>Od: 172.25.103.247<br>Otwórz Zapisz Anuluj                                                                                      |          |
| 1        | Plki pochodzące z internetu mogą być uzyteczne, ale niektóre z<br>nich mogą być potencjalnie szkodliwe dla komputera. Jeśli nie ma<br>zaufania do źródła, nie otwieraj ani nie zapisuj tego pliku. Jakie je | 52<br>52 |

Rysunek 13. Pobieranie pliku

#### 3.1.2 Import badań – Wybór plików do importu

Wybranie na formularzu **Import badań – Lista zaimportowanych plików z badaniami** (Rysunek 12) przycisku **{Importuj},** powoduje przejście do formularza **Wybór plików do importu** (Rysunek

| Tryb<br>zatwierdzania: | Do uzgodnienia i zatwierdzenia                               | Strona 17 z 23 |
|------------------------|--------------------------------------------------------------|----------------|
| Nazwa pliku:           | 10-02-25_F_DO_Aplikacja_dla_Stacji_Kontroli_ Pojazdów_v2 0 2 |                |

| MSWiA<br>DEPiT<br>ASSECO<br>POLAND<br>SA | Podręcznik Użytkownika - Aplikacja dla<br>Stacji Kontroli Pojazdów           | Formularz: F_DO<br>Wer.1.2.0 |
|------------------------------------------|------------------------------------------------------------------------------|------------------------------|
| Projekt:                                 | Wykonanie i wdrożenie oraz obsługa eksploatacyjna i rozwój                   | Nr ref.:                     |
|                                          | Systemu informatycznego Centrainej Ewidencji Pojazdow i<br>Kierowców - CEPIK | Data utworzenia:             |
| Autor:                                   | Wioletta Piasecka                                                            | 2007-01-30                   |
| Klient:                                  | MSWiA                                                                        | Wersja: 2.0.2                |

14). Formularz prezentuje pustą tabele, która uzupełni się danymi po dodaniu nowego pliku do import (Rysunek 16).

| BADANTA TECHNICZNE |                       |                              |      | ZAMKNU/ WYLOG    |
|--------------------|-----------------------|------------------------------|------|------------------|
| Import hadan       |                       |                              |      | EXPIRITS/ WILDOW |
| Import badan       |                       |                              |      |                  |
|                    | Nazwa pliku           | Status                       | Usuń |                  |
|                    |                       |                              |      |                  |
|                    |                       |                              |      |                  |
|                    |                       |                              |      |                  |
|                    |                       |                              |      |                  |
|                    |                       |                              |      |                  |
|                    | Pytaj o PIN tylko raz |                              |      |                  |
|                    | ٥                     | Anuluj) 🛛 🗣 Wyślij 🕇 Dodaj 🕽 |      |                  |
|                    |                       |                              |      |                  |
|                    |                       |                              |      |                  |
|                    |                       |                              |      |                  |
|                    |                       |                              |      |                  |
|                    |                       |                              |      |                  |

#### Rysunek 14. Wybór plików do importu

Aby dodać nowy plik z danymi badań technicznych do importu, na formularzu Wybór plików do

**importu** (Rysunek 14), należy wybrać przycisk **Poda**). Wyświetli się ekran **Wybierz plik** (Rysunek 15), skąd należy wybrać plik do importu. Jeżeli wybrany plik jest większy niż 512 kb aplet proponuje podzielenie go na fragmenty odpowiedniej wielkości i zapisanie ich na dysku. Nazwa fragmentarycznych plików jest tworzona poprzez dodanie przed rozszerzeniem pliku kolejnego numer, od 1 poczynając. Jeżeli użytkownik odmawia podzielenia pliku na fragmenty, w raporcie końcowy plik zgłoszony jest jako za duży. Każdy z plików XML, zawiera dane badania technicznego oraz jeden z komunikatów: "Nowe badanie", "Modyfikacja wysłanego uprzednio badania" lub "Usunięcie wysłanego uprzednio badania".

| Tryb<br>zatwierdzania: | Do uzgodnienia i zatwierdzenia                               | Strona 18 z 23 |
|------------------------|--------------------------------------------------------------|----------------|
| Nazwa pliku:           | 10-02-25_F_DO_Aplikacja_dla_Stacji_Kontroli_ Pojazdów_v2 0 2 |                |

| MSWiA<br>DEPiT<br>ASSECO<br>POLAND<br>SA | Podręcznik Użytkownika - Aplikacja dla<br>Stacji Kontroli Pojazdów           | Formularz: F_DO<br>Wer.1.2.0 |
|------------------------------------------|------------------------------------------------------------------------------|------------------------------|
| Projekt:                                 | Wykonanie i wdrożenie oraz obsługa eksploatacyjna i rozwój                   | Nr ref.:                     |
|                                          | Systemu Informatycznego Centralnej Ewidencji Pojazdow i<br>Kierowców - CEPIK | Data utworzenia:             |
| Autor:                                   | Wioletta Piasecka                                                            | 2007-01-30                   |
| Klient:                                  | MSWiA                                                                        | Wersja: 2.0.2                |

| .ook in: 🖾 Moje dokumenty   | ▼ 🛱 🗂 🚟 8         |
|-----------------------------|-------------------|
| ADR                         | 🗂 HP Help Desk    |
| 🗂 Altova Projects           | 🗂 kulki           |
| 🗂 Bluetooth Exchange Folder | 🗂 MetodykaAnaliza |
| 🗂 callan                    | 🗂 Moja muzyka     |
| 📑 Definicje                 | 🗂 Moje obrazy     |
| 📑 film                      | 🗂 Moje wideo      |
| •                           | 1                 |
| ile <u>N</u> ame:           |                   |
| iles of Type: All Files     |                   |

Rysunek 15. Wybór pliku z danymi badań technicznych

Po wybraniu pliku z danymi badań technicznych do importu, plik wyświetli się w tabeli (Rysunek 16), w której prezentowane się następujące kolumny:

- [Nazwa pliku] prezentuje nazwę pliku, który ma zostać przekazany do bazy danych SKP.
- [Status] prezentuje status pliku.
- **[Usuń z listy]** zaznaczenie w odpowiednim wierszu pola wyboru (check box), umożliwia usunięcie wybranego pliku z listy plików do wysłania. Na ekranie wyświetli się zapytanie "Czy usunąć plik <nazwa pliku>?" (Rysunek 17). Aby potwierdzić operację usuwania, należy wybrać przycisk **{Tak}**.

Poniżej tabeli znajduje się pole wyboru (check box) **[Pytaj o PIN tylko raz]**. Jeżeli użytkownik przetwarza wiele plików na raz, konieczne jest każdorazowe podanie kodu PIN do karty, chyba że użytkownik zaznaczył opcję **[Pytaj o PIN tylko raz]**.

| Tryb<br>zatwierdzania: | Do uzgodnienia i zatwierdzenia                               | Strona 19 z 23 |
|------------------------|--------------------------------------------------------------|----------------|
| Nazwa pliku:           | 10-02-25_F_DO_Aplikacja_dla_Stacji_Kontroli_ Pojazdów_v2 0 2 |                |

| MSWiA<br>DEPiT<br>ASSECO<br>POLAND<br>SA | Podręcznik Użytkownika - Aplikacja dla<br>Stacji Kontroli Pojazdów                                                                         | Formularz: F_DO<br>Wer.1.2.0 |
|------------------------------------------|----------------------------------------------------------------------------------------------------|------------------------------|
| Projekt:                                 | Wykonanie i wdrożenie oraz obsługa eksploatacyjna i rozwój<br>Systemu Informatycznego Centralnej Ewidencji Pojazdów i<br>Kierowców - CEPIK | Nr ref.:<br>Data utworzenia: |
| Autor:                                   | Wioletta Piasecka                                                                                                    | 2007-01-30                   |
| Klient:                                  | MSWiA                                                                                                    | Wersja: 2.0.2                |

| BADANIA TECHNICZNE |                                 |                                    |      | ZAMKNIJ/ WYLOG |
|--------------------|---------------------------------|------------------------------------|------|----------------|
| Import badañ       |                                 |                                    |      |                |
| Import badań       |                                 |                                    |      |                |
|                    | Nazwa pliku                     | Status                             | Usuń |                |
|                    | C:\mwebt2\Przykladowe_paczki\X. | Przygotowany                       |      |                |
|                    |                                 |                                    |      |                |
|                    |                                 |                                    |      |                |
|                    |                                 |                                    |      |                |
|                    | Duthi o DIN tulko rat           |                                    |      |                |
|                    | 🗌 Pytaj o PIN tylko raz         | 🛇 Anuluj 🕽 😫 Wyślij 🔵 (+ Dodaj )   |      |                |
|                    | Pytaj o PIN tylko raz           | ⊙ Anuluj ) (₽+ Wyślij ) (+ Dodaj ) |      |                |
|                    | □ Pytaj o PIN tylko raz         | ⊙ Anuluj ) (₽+ Wyślij ) (+ Dodaj ) |      |                |
|                    | □ Pytaj o PIN tylko raz         | 🛇 Anuluj 🕽 😰 Wyślij 🔵 (+ Dodaj )   |      |                |
|                    | □ Pytaj o PIN tylko raz         | ⊙ Anuluj ) (₽+ Wyślij ) (+ Dodaj ) |      |                |

Rysunek 16. Wysyłanie pliku z badaniami – Lista plików do wysłania

| Pytanie | Σ                                              | ¢ |
|---------|------------------------------------------------|---|
| 2       | Czy usunąć plik XSDSKP-MWEBT-MWEBT-F1P1-1.xml? |   |

Rysunek 17. Zapytanie, czy usunąć plik <nazwa pliku>

Aby anulować przekazanie plików z badaniami technicznymi, na formularzu **Wybór plików do importu** (Rysunek 14), należy wybrać przycisk Anuluj. Nastąpi powrót do ekranu **Import badań – Lista zaimportowanych plików z badaniami** (Rysunek 12).

Aby rozpocząć operację przekazania wybranych plików, na formularzu **Wybór plików do importu** (Rysunek 14), należy wybrać przycisk wysława wykonać podpis elektroniczny. Pojawi się ekran (Rysunek 18), gdzie należy podać PIN zabezpieczający dostęp do karty. Jeżeli operacja przekazania zakończy się poprawnie, pojawi się formularz **Lista wysłanych plików** (Rysunek 19), który został opisany w następnym rozdziale. Nie zawsze System wymaga PIN'u użytkownika, jest to uzależnione od sterownika mikroprocesorowej karty kryptograficznej.

| Tryb<br>zatwierdzania: | Do uzgodnienia i zatwierdzenia                               | Strona 20 z 23 |
|------------------------|--------------------------------------------------------------|----------------|
| Nazwa pliku:           | 10-02-25_F_DO_Aplikacja_dla_Stacji_Kontroli_ Pojazdów_v2 0 2 |                |

| MSWiA<br>DEPiT<br>ASSECO<br>POLAND<br>SA | Podręcznik Użytkownika - Aplikacja dla<br>Stacji Kontroli Pojazdów           | Formularz: F_DO<br>Wer.1.2.0 |
|------------------------------------------|------------------------------------------------------------------------------|------------------------------|
| Projekt:                                 | Wykonanie i wdrożenie oraz obsługa eksploatacyjna i rozwój                   | Nr ref.:                     |
|                                          | Systemu informatycznego Centrainej Ewidencji Pojazdow i<br>Kierowców - CEPIK | Data utworzenia:             |
| Autor:                                   | Wioletta Piasecka                                                            | 2007-01-30                   |
| Klient:                                  | MSWiA                                                                        | Wersja: 2.0.2                |

| Podaj PIN  |        |
|------------|--------|
| PIN        |        |
| <u>о</u> к | Anuluj |

Rysunek 18. Podaj PIN

#### 3.1.3 Lista wysłanych plików

Formularz **Lista wysłanych plików** (Rysunek 19), prezentuje listę wysłanych w plików ze stacji kontroli pojazdu do bazy danych SKP. Lista zawiera następujące informacje: numer importu, nazwę pliku importu oraz opis stanu w jakim znajduje się raport.

Dostępne są następujące przyciski:

- {**Powrót**} powoduje powrót do formularza **Import badań Lista zaimportowanych plików z badaniami** (Rysunek 12).
- {**Pomoc**} powoduje wyświetlenie okna zawierającego informacje na temat bieżącego formularza.

| NIA TECHNICZNE |                               |           | ZAMKNIJ/ WYLOG                      |
|----------------|-------------------------------|-----------|-------------------------------------|
| ort badan      |                               |           |                                     |
| ort badañ      |                               |           |                                     |
| Numer importu  | Dillelemente                  | Denset    |                                     |
| 2007011000001  | YEDEVD MWERT MWERT E1D1.1 vml | Washing   |                                     |
|                | ( 🌞 Powrót                    | - ? Pomoc |                                     |
|                |                               |           | Kontakt   Bezpieczeństwo   Nota prz |

Rysunek 19. Lista wysłanych plików

| Tryb<br>zatwierdzania: | Do uzgodnienia i zatwierdzenia                               | Strona 21 z 23 |
|------------------------|--------------------------------------------------------------|----------------|
| Nazwa pliku:           | 10-02-25_F_DO_Aplikacja_dla_Stacji_Kontroli_ Pojazdów_v2 0 2 |                |

| MSWiA<br>DEPiT<br>ASSECO<br>POLAND<br>SA | Podręcznik Użytkownika - Aplikacja dla<br>Stacji Kontroli Pojazdów | Formularz: F_DO<br>Wer.1.2.0 |
|------------------------------------------|--------------------------------------------------------------------|------------------------------|
| Projekt:                                 | Wykonanie i wdrożenie oraz obsługa eksploatacyjna i rozwój         | Nr ref.:                     |
|                                          | Kierowców - CEPIK                                                  | Data utworzenia:             |
| Autor:                                   | Wioletta Piasecka                                                  | 2007-01-50                   |
| Klient:                                  | MSWiA                                                              | Wersja: 2.0.2                |

## 4 Podsumowanie

## 4.1 Zalecenia dla użytkownika i objaśnienia pomocnicze

### 4.1.1 Obsługa sytuacji nietypowych

W trakcie pracy z aplikacją SKP mogą zdarzyć się pewne sytuacje nietypowe lub awaryjne. Rozdział opisuje przykłady takich sytuacji z proponowaną reakcją dla użytkownika. W przypadku wystąpienia sytuacji, która nie została opisana w niniejszym rozdziale, należy kontaktować się z administratorem danej stacji roboczej. W przypadku braku możliwości rozwiązania problemu przez administratora należy kontaktować się z pomocą techniczną.

#### 4.1.2 Zawieszenie się aplikacji SKP

W przypadku zawieszenia się przeglądarki należy ją zamknąć. Jeżeli nie jest to możliwe, należy zatrzymać proces przeglądarki korzystając z odpowiedniego narzędzia (w systemie Windows XP/Vista służy do tego celu "Menedżer zadań Windows"). Po upewnieniu się że proces został zamknięty należy ponownie uruchomić przeglądarkę i ponownie rozpocząć pracę.

Jeśli problem będzie się powtarzał, należy skontaktować się z administratorem komputera. Jeżeli administrator nie zdoła poprawić sytuacji, należy skontaktować się z pomocą techniczną.

#### 4.1.3 Nieprawidłowy PIN podczas logowania

W przypadku informacji o wprowadzeniu błędnego PIN'u podczas logowania, należy upewnić się, że posiadany PIN jest prawidłowy i spróbować ponownie.

#### 4.1.4 Zerwanie połączenia z serwerem

Jeżeli w trakcie pracy połączenie z serwerem zostanie utracone, praca z aplikacją SKP będzie możliwa dopiero po ponownym jego nawiązaniu. Transakcyjność systemu zapewnia spójność przechowywanych danych, jednak po odzyskaniu połączenia należy upewnić się, że ostatnio wykonywana operacja została przez System zarejestrowana.

#### 4.1.5 Dane kontaktowe Helpdesk, zgłaszanie incydentów

W przypadku problemów z pracą aplikacji dla Stacji Kontroli Pojazdów prosimy o kontakt z Helpdeskiem:

- telefonicznie: (42) 29-10-420,

| Tryb<br>zatwierdzania: | Do uzgodnienia i zatwierdzenia                               | Strona 22 z 23 |
|------------------------|--------------------------------------------------------------|----------------|
| Nazwa pliku:           | 10-02-25_F_DO_Aplikacja_dla_Stacji_Kontroli_ Pojazdów_v2 0 2 |                |

| MSWiA<br>DEPiT<br>ASSECO<br>POLAND<br>SA | Podręcznik Użytkownika - Aplikacja dla<br>Stacji Kontroli Pojazdów | Formularz: F_DO<br>Wer.1.2.0 |  |
|------------------------------------------|--------------------------------------------------------------------|------------------------------|--|
| Projekt:                                 | Wykonanie i wdrożenie oraz obsługa eksploatacyjna i rozwój         | Nr ref.:                     |  |
|                                          | Kierowców - CEPIK                                                  | Data utworzenia:             |  |
| Autor:                                   | Wioletta Piasecka                                                  | 2007-01-30                   |  |
| Klient:                                  | MSWiA                                                              | Wersja: 2.0.2                |  |

- przy pomocy poczty elektronicznej : **cepik\_help@asseco-systems.eu** 

- przy pomocy faksu : (42) 29-10-425

Użytkownik jest zobligowany do przekazania wszystkich informacji określonych poniżej. Incydent należy zgłaszać niezwłocznie po jego wystąpieniu. W przypadku problemów z określeniem elementu (np. aplikacji) przez użytkownika, operator SD zobligowany jest do pomocy w ustaleniu.

#### Informacje wymagane w zgłoszeniu:

Zgłoszenie powinno zawierać:

a) dane użytkownika/instytucji, dane osoby zgłaszającej lub odpowiedzialnej za pracę z daną aplikacją oraz numer telefonu umożliwiający szybki kontakt z taką osobą;

b) w miarę dokładny opis problemu - w jakiej sytuacji wystąpił, w którym momencie pracy z aplikacją, jakie są objawy, etc.;

c) wersja aplikacji ( w przypadku zachowania możliwości uruchomienia - dostępna na pasku tytułu przeglądarki internetowej lub w nagłówku/stopce strony);

d) dane środowiska pracy, tzn. parametry stacji roboczej (jaki czytnik kart i karta kryptograficzna (producent), wersja systemu Operacyjnego (wskazanie SP), wersja przeglądarki, wersja JAVA; e) data ostatniego poprawnego działania aplikacji, kiedy ostatni raz przesyłano dane, czy uzyskano odpowiedź/potwierdzenie z SI CEPiK

f) ewentualnie dołączony zrzut ekranu (screen) obrazujący występujące problemy.

Dane te umożliwią szybsze zdiagnozowanie i rozwiązanie problemu, dlatego im więcej informacji dotyczących problemu zostanie podanych, tym lepiej.

#### Zgłoszenie reklamacji

Reklamacja może zostać zgłoszona w sytuacji, gdy poprzednio zgłoszony incydent nie został prawidłowo rozwiązany lub przedłuża się czas obsługi.

# W przypadku pojawienia się zastrzeżeń do obsługi Helpdesku uprzejmie proszę o stosowne powiadomienie na adres mailowy MSWiA: cepik@mswia.gov.pl

| Tryb<br>zatwierdzania: | Do uzgodnienia i zatwierdzenia                               | Strona 23 z 23 |
|------------------------|--------------------------------------------------------------|----------------|
| Nazwa pliku:           | 10-02-25_F_DO_Aplikacja_dla_Stacji_Kontroli_ Pojazdów_v2 0 2 |                |